| Číslo a název šablony                                                                                                    | III/2 Inovace a zkvalitnění výuky prostřednictvím ICT                                                                                                    |
|----------------------------------------------------------------------------------------------------|----------------------------------------------------------------------------------------------------|
| Číslo didaktického materiálu                                                                                                | EU-OVK-VZ-III/2-ZÁ-302                                                                                                    |
| Druh didaktického materiálu                                                                                                 | DUM                                                                                                    |
| Autor                                                                                                    | Ing. Renata Zárubová                                                                                                    |
| Jazyk                                                                                                    | čeština                                                                                                    |
| Téma sady didaktických materiálů                                                                                            | Základy Informatiky a digitálních technologií                                                                                                    |
| Téma didaktického materiálu                                                                                                 | Zobrazení informací, převody                                                                                                    |
| Vyučovací předmět                                                                                                    | Informatika                                                                                                    |
| Cílová skupina (ročník)                                                                                                    | žáci ve věku 13–14 let                                                                                                    |
| Úroveň žáků                                                                                                    | Mírně pokročilí                                                                                                    |
| Časový rozsah                                                                                                    | 30 minut                                                                                                    |
| Klíčová slova                                                                                                    | Binární soustava, desítková soustava, převody mezi<br>soustavami. Vyhledání souborů, třídění souborů,<br>nápověda Windows 7.                                                                                 |
| Anotace                                                                                                    | Studenti se seznámí s binární soustavou, naučí se<br>převádět mezi dvojkovou a desítkovou sestavou.<br>Vyhledávají soubory dle parametrů, naučí se používat<br>nápovědu OS Windows 7.                        |
| Použité zdroje                                                                                                    | CAFOUREK, Bohdan. <i>Windows 7: kompletní příručka.</i><br>1. vyd. Praha: Grada, 2010, 326 s. ISBN 978-80-247-<br>3209-1.                                                                                    |
|                                                                                                    | ROUBAL, Pavel. <i>Informatika a výpočetní technika pro střední školy, 1. díl.</i> 2. vyd. Brno: Computer Press, 2003, 166 s. ISBN 80-722-6237-8.                                                             |
|                                                                                                    | ROUBAL, Pavel. <i>Informatika a výpočetní technika pro střední školy, 2. díl.</i> 2. vyd. Brno: Computer Press, 2003, 136 s. ISBN 80-722-6292-9.                                                             |
|                                                                                                    | ROUBAL, Pavel. <i>Hardware pro úplné začátečníky</i> . Vyd.<br>1. Praha: Computer Press, 2002, 153 s. ISBN 0-722-<br>6730-2.                                                                                 |
| Typy k metodickému postupu učitele, doporučené<br>výukové metody, způsob hodnocení, typy<br>k individualizované výuce apod. | V pracovním listu je zadání cvičení vycházející<br>z vysvětlené látky a příklad vypracovaného cvičení.<br>Návrh způsobu hodnocení:<br>ohodnocení samostatnosti práce během hodiny a<br>vypracovaného cvičení |

## Metodický list k didaktickému materiálu

#### Prohlášení autora

Tento materiál je originálním autorským dílem. K vytvoření tohoto didaktického materiálu nebyly použity žádné externí zdroje s výjimkou zdrojů citovaných v metodickém listu.

# 302. Zobrazení informací, převody

## Pracovní list

### Cvičení

Otázky zodpovězte do tohoto dokumentu, cvičení si přejmenujte názvem Vaše příjmení + převody (pomocí volby Uložit jako). Odpovědi pište přímo k otázkám, odlište je barevně. Obrázky vkládejte přímo k otázkám.

- 1. Svými slovy odpovězte, proč potřebujeme v informatice binární soustavu?
- 2. Převeďte následující čísla (a výsledek zapište) z desítkové soustavy do dvojkové: (Výsledky kontrolujte na kalkulačce z Příslušenství, výpočet proveďte na papíru)
  - 12
  - 8
  - 6
  - 19
  - 37
- 3. Převeďte následující čísla (a výsledek zapište) z dvojkové soustavy do desítkové: (Výsledky kontrolujte na kalkulačce z Příslušenství, výpočet proveďte na papíru)
  - 101
  - 110
  - 1111
  - 1001
  - 100100
- 4. Proveďte zápis znaků pomocí klávesy Alt a číselného kódu znaku (Pro kontrolu můžete použít tabulku Symbol = Vložení / Symbol / Další symboly, zde si nalézt znak a přečíst si jeho číselná kód):
  - Alt 64
  - Alt 0150
  - Alt 126
  - Zjistěte, zda po velkém A v ASCII kódu následuje B nebo malé a.

- 5. Napište, jak spustíte ve Windows 7 program Kalkulačka. Vložte obrázek se spuštěným programem
- 6. Pracujte s oknem hledat:
  - Vyhledejte v Dokumentech všechny soubory vytvořené ve Wordu. Seřaďte je podle velikosti sestupně. Zapište jejich počet a vložte okno s vyhledanými soubory.
  - Kterou Funkční klávesu můžete použít pro vyhledávání? Zapište.
- 7. Zjistěte v nápovědě
  - Zjistěte co je obnovovací frekvence monitoru zapište nebo vložte obrázek, kde bude tento pojem vysvětlený (hledejte pouze v nápovědě Windows, ne na webu)
  - Co dělá klávesa F3. Vyzkoušejte ji. Vložte okno, kde je zobrazeno vysvětlení.
- 8. Spusťte si poznámkový blok a napište v něm krátký text. Tentýž text zkopírujte do nového dokumentu Wordu. Zapište a porovnejte velikost obou dokumentů.

Vypracované cvičení uložte na vyhrazené místo na školní server.

### Cvičení s řešením

Otázky zodpovězte do tohoto dokumentu, cvičení si přejmenujte názvem Vaše příjmení + převody (pomocí volby Uložit jako). Odpovědi pište přímo k otázkám, odlište je barevně. Obrázky vkládejte přímo k otázkám.

1. Svými slovy odpovězte, proč potřebujeme v informatice binární soustavu?

Potřebujeme zapsat dva stavy (napětí je-není).

- 2. Převeďte následující čísla (a výsledek zapište) z desítkové soustavy do dvojkové: (Výsledky kontrolujte na kalkulačce z Příslušenství, výpočet proveďte na papíru)
  - 12
     1100
  - 8
     1000
  - 6 110
  - 19
  - 10011
  - 37100101
- 3. Převeďte následující čísla (a výsledek zapište) z dvojkové soustavy do desítkové: (Výsledky kontrolujte na kalkulačce z Příslušenství, výpočet proveďte na papíru)
  - 101
  - 5
  - 110 6
  - 1111
  - 15 • 1001
  - 9
  - 100100 36
- Proveďte zápis znaků pomocí klávesy Alt a číselného kódu znaku (Pro kontrolu můžete použít tabulku Symbol = Vložení / Symbol / Další symboly, zde si nalézt znak a přečíst si jeho číselná kód):
  - Alt 64 @
  - Alt 0150 -
  - Alt 126 ~
  - Zjistěte, zda po velkém A v ASCII kódu následuje B nebo malé a.

Alt+65 = A, Alt+66 = B

5. Napište, jak spustíte ve Windows 7 program Kalkulačka. Vložte obrázek se spuštěným programem

Start, zde zadat přímo jméno programu (Calc) nebo název programu (Kalkulačka)

|   | Kalkulačka           |                |       |      |            |     |      |     | _ 🗆 🗙      |
|---|----------------------|----------------|-------|------|------------|-----|------|-----|------------|
| Z | obrazit Úpr <u>a</u> | ∕y <u>N</u> áp | ověda |      |            |     |      |     |            |
|   |                      |                |       |      |            |     |      |     |            |
|   |                      |                |       |      |            |     |      |     | 0          |
|   |                      |                |       |      |            |     |      |     |            |
|   | 0000 000<br>63       | 00 00          | 000   | 0000 | 0000<br>47 | 000 | 0 00 | 000 | 3000<br>32 |
|   | 0000 000<br>31       | 00 00          | 000   | 0000 | 0000<br>15 | 000 | 0 00 | 000 | 0000<br>0  |
|   | O Hex                |                | Mod   | A    | MC         | MR  | MS   | M+  | M-         |
|   | Dec     Oct          | (              | )     | В    | ←          | CE  | С    | ±   | V          |
|   | O Bin                | RoL            | RoR   | С    | 7          | 8   | 9    | 1   | %          |
|   | Qword                | Or             | Xor   | D    | 4          | 5   | 6    | *   | 1/x        |
|   | C Dword              | Lsh            | Rsh   | E    | 1          | 2   | 3    | -   |            |
|   | 🔿 Byte               | Not            | And   | F    | (          | )   | ,    | +   | =          |

- 6. Pracujte s oknem hledat:
  - Vyhledejte v Dokumentech všechny soubory vytvořené ve Wordu. Seřaďte je podle velikosti sestupně. Zapište jejich počet a vložte okno s vyhledanými soubory.

| C Výsledky ł                                  | nledání v: Dokumenty 🕨                |                         |                  |                 | ×          |
|-----------------------------------------------|---------------------------------------|-------------------------|------------------|-----------------|------------|
| <u>S</u> oubor <u>U</u> pravit <u>Z</u> obraz | it <u>N</u> ástroje Nápo <u>v</u> ěda |                         |                  |                 |            |
| Uspořádat 🔻 Uložit hle                        | dání Vypálit                          |                         |                  | •== •           |            |
| 🔆 Oblíbené položky 🖫 Naposledy navštíve       | Knihovna Dok<br>Výsledky hledání      | umenty                  | Uspořádat podle: | Nejlepší výsled | dky 🔻      |
| Plocha                                        | Název položky                         | Datum změny             | Тур              | Velikost        | Cesta ke 📩 |
| Sdílené Krtek                                 | Bobík.doc                             | 24.2.2013 22:41         | Dokument aplikac | 332 kB          | C:\Users   |
| 🕞 Knihovny                                    | P59.doc                               | 7.11.2009 21:07         | Dokument aplikac | 19 kB           | C:\Users ≡ |
|                                               | Hledat znovu zde:                     |                         |                  |                 |            |
| Cinihovny                                     | 📜 Knihovny 🛛 📜 Po                     | očítač 📲 Vlastní 📵 Inte | rnet             |                 | -          |
| Dokumenty                                     | •                                     | III                     |                  |                 | •          |
| Položky: 2                                    |                                       |                         |                  |                 |            |

Našly se dva soubory vytvořené ve Wordu, soubory s příponou doc

- Kterou Funkční klávesu můžete použít pro vyhledávání? Zapište.
   F3
- 7. Zjistěte v nápovědě
  - Zjistěte co je obnovovací frekvence monitoru zapište nebo vložte obrázek, kde bude tento pojem vysvětlený (hledejte pouze v nápovědě Windows, ne na webu)

| 🕐 Nápověda a podpora pro systém Windows                                                                                                    |                               |   |   |  |  |                                  | _ 🗆 🗙               |
|----------------------------------------------------------------------------------------------------|-------------------------------|---|---|--|--|----------------------------------|---------------------|
| $\Theta$                                                                                                    |                               |   | ( |  |  | <u> Z</u> obr <u>a</u> zit dotaz | M <u>o</u> žnosti ▼ |
|                                                                                                    | obnovovací frekvence monitoru | P |   |  |  |                                  |                     |
| Oprava blikání monitoru (obnovovací frekvence) U monitorů CRT se mohou vyskytnout potíže s blikáním. Monitory LCD (nazývané také ploché monitory) s blikáním problémy nemají.                                                                                                    |                               |   |   |  |  |                                  |                     |
| Blikání monitoru CRT může být jednou z příčin únavy očí a bolesti hlavy. Blikání monitoru můžete snížit nebo odstranit zvýšením <u>obnovovací frekvence</u> obrazovky.<br>Obnovovací frekvence na úrovni alespoň 75 Hz způsobuje obecně méně blikání. (Protože monit<br>frekvenci.) Další informace o výběru nejlepší obnovovací frekvence pro váš monitor naleznete v V počítačové grafice se jedná o frekvenci překreslování obrazovky. |                               |   |   |  |  |                                  |                     |
| Chcete-li potlačit blikání monitoru, postupujte takto:                                                                                                    |                               |   |   |  |  |                                  |                     |

Co dělá klávesa F3. Vyzkoušejte ji. Vložte okno, kde je zobrazeno vysvětlení.
 Klávesa spustí vyhledávání ve složce, ve které se právě nacházíme (i plocha je složka)

|   | ?) Náp | oověda a podpora pro systém Windows           |                                                |             | - | 2    | Zobrazit dotaz          | _ 🗆 🗙   |
|---|--------|-----------------------------------------------|------------------------------------------------|-------------|---|------|-------------------------|---------|
|   |        |                                               | F3                                             | ٩           |   | 80   | 2001 <u>u</u> zie dotaz | Hothoda |
| Γ |        | CTRL s libovolnou klávesou se šipkou+MEZERNÍK | Výběr několika jednotlivých položek v okně nel | oo na ploše |   | <br> |                         | -       |
|   |        | CTRL+A                                        | Výběr všech položek v dokumentu nebo v okně    |             |   |      |                         |         |
|   |        | F3                                            | Vyhledání souboru nebo složky                  |             |   |      |                         |         |

8. Spusťte si poznámkový blok a napište v něm krátký text. Tentýž text zkopírujte do nového dokumentu Wordu. Zapište a porovnejte velikost obou dokumentů.

#### Napsaný text:

Včerejší počasí bylo dosti proměnlivé, svítilo sluníčko, pršelo a tak pořád dokola.

| Nová složka                                                                                                    |                                             |                                    |                                       |               |  |  |  |  |  |  |
|----------------------------------------------------------------------------------------------------|---------------------------------------------|------------------------------------|---------------------------------------|---------------|--|--|--|--|--|--|
| Goo ↓ ▼ Renata ▼ 3A                                                                                                  | ▼ Nová složka                               |                                    | •                                     | Prohle 🔎      |  |  |  |  |  |  |
| Uspořádat 🔻 Zahrnout de                                                                                              | o knihovny 🔻 Sdílet s 🔻 Vypálit Nová složka | i                                  |                                       | = - 🗌 😧       |  |  |  |  |  |  |
| 🔺 Oblíbené položky 🔺                                                                                                 | Název položky 🐣                             | Datum změny                        | Тур                                   | Velikost      |  |  |  |  |  |  |
| <ul> <li>Naposledy navštíve</li> <li>Plocha</li> <li>Stažené soubory</li> <li>Knihovny</li> <li>Dokumenty</li> </ul> | ≝ pokus.docx i pokus.txt                    | 18.9.2012 12:37<br>18.9.2012 12:37 | Dokument aplikace<br>Textový dokument | 13 kB<br>1 kB |  |  |  |  |  |  |
| Položky: 2                                                                                                    |                                             |                                    |                                       |               |  |  |  |  |  |  |

Vypracované cvičení uložte na vyhrazené místo na školní server.